# Cómo configurar el sistema de distribución inalámbrico (WDS) en el RV130W

# Objetivo

Un sistema de distribución inalámbrica (WDS) es un sistema que permite la interconexión inalámbrica de puntos de acceso (AP) en una red. WDS permite ampliar una red inalámbrica utilizando varios puntos de acceso sin necesidad de una red troncal con cables para vincularlos. Para establecer un enlace WDS, el dispositivo y otros peers WDS remotos deben configurarse en el mismo modo de red inalámbrica, canal inalámbrico, selección de banda inalámbrica y tipos de encriptación (Ninguno o WEP). Para obtener más información, refiérase a *Configuración de Parámetros Inalámbricos Básicos en el RV130W*.

En un entorno de pequeña empresa típico, puede configurar WDS en modo Bridge o en modo Repeater. El modo puente es útil si desea que los otros AP extiendan la señal de red para su dispositivo, que actúa como el link común. El modo repetidor es útil si desea que su dispositivo actúe como repetidor de señal de red para otros AP usando una conexión inalámbrica.

El objetivo de este documento es mostrarle cómo configurar un sistema de distribución inalámbrico en el RV130W.

## **Dispositivos aplicables**

·RV130 W

## Versión del software

•v1.0.1.3

# Configuración del sistema de distribución inalámbrica

#### Configuración de WDS en modo puente

Paso 1. Inicie sesión en la utilidad de configuración web y elija **Wireless > WDS**. Se abre la página *WDS*:

| WDS     |                                                                                              |  |  |  |  |  |
|---------|----------------------------------------------------------------------------------------------|--|--|--|--|--|
| WDS MAC | Address: 3C:CE:73:8E:04:1E                                                                   |  |  |  |  |  |
| WDS     |                                                                                              |  |  |  |  |  |
| Mode    | O WDS Bridge                                                                                 |  |  |  |  |  |
|         | Remote Wireless Bridge's MAC Address                                                         |  |  |  |  |  |
|         | MAC 1 (Hint: 00:11:22:33:44:55 or 001122334455)                                              |  |  |  |  |  |
|         | MAC 2                                                                                        |  |  |  |  |  |
|         | MAC 3                                                                                        |  |  |  |  |  |
|         | MAC 4                                                                                        |  |  |  |  |  |
|         | WDS Repeater                                                                                 |  |  |  |  |  |
|         | Allow wireless signal to be repeated by a repeater                                           |  |  |  |  |  |
|         | MAC 1                                                                                        |  |  |  |  |  |
|         | MAC 2                                                                                        |  |  |  |  |  |
|         | MAC 3                                                                                        |  |  |  |  |  |
|         | MAC 4                                                                                        |  |  |  |  |  |
|         | Repeat wireless signal of a remote access point                                              |  |  |  |  |  |
|         | Remote Access Point's MAC Address (Select one from the site survey list or define your own): |  |  |  |  |  |
|         | Show Available Networks                                                                      |  |  |  |  |  |
|         | MAC                                                                                          |  |  |  |  |  |
| Save    | Cancel                                                                                       |  |  |  |  |  |

Paso 2. Para habilitar WDS, active la casilla de verificación en el campo WDS.

| WDS MAC Address: 3C:CE:73:8E:04:1E                                                           |  |  |  |  |  |
|----------------------------------------------------------------------------------------------|--|--|--|--|--|
| WDS 🕡                                                                                        |  |  |  |  |  |
| Mode © WDS Bridge                                                                            |  |  |  |  |  |
| Remote Wireless Bridge's MAC Address                                                         |  |  |  |  |  |
| MAC 1 (Hint: 00:11:22:33:44:55 or 001122334455)                                              |  |  |  |  |  |
| MAC 2                                                                                        |  |  |  |  |  |
| MAC 3                                                                                        |  |  |  |  |  |
| MAC 4                                                                                        |  |  |  |  |  |
| WDS Repeater                                                                                 |  |  |  |  |  |
| Allow wireless signal to be repeated by a repeater                                           |  |  |  |  |  |
| MAC 1                                                                                        |  |  |  |  |  |
| MAC 2                                                                                        |  |  |  |  |  |
| MAC 3                                                                                        |  |  |  |  |  |
| MAC 4                                                                                        |  |  |  |  |  |
| Repeat wireless signal of a remote access point                                              |  |  |  |  |  |
| Remote Access Point's MAC Address (Select one from the site survey list or define your own): |  |  |  |  |  |
| Show Available Networks                                                                      |  |  |  |  |  |
| MAC                                                                                          |  |  |  |  |  |
| Save Cancel                                                                                  |  |  |  |  |  |

Paso 3. En el campo *Mode*, haga clic en el botón de opción **WDS Bridge**. Cuando el WDS del router se configura en modo Bridge, el WDS designa el punto de acceso configurado como el link común entre varios puntos de acceso.

| WDS       |                                                                                              |  |  |  |  |  |
|-----------|----------------------------------------------------------------------------------------------|--|--|--|--|--|
| WDS MAC A | vddress: 3C:CE:73:8E:04:1E                                                                   |  |  |  |  |  |
| WDS       |                                                                                              |  |  |  |  |  |
| Mode      | WDS Bridge                                                                                   |  |  |  |  |  |
|           | Remote Wireless Bridge's MAC Address                                                         |  |  |  |  |  |
|           | MAC 1 (Hint: 00:11:22:33:44:55 or 001122334455)                                              |  |  |  |  |  |
|           | MAC 2                                                                                        |  |  |  |  |  |
|           | MAC 3                                                                                        |  |  |  |  |  |
|           | MAC 4                                                                                        |  |  |  |  |  |
|           | © WDS Repeater                                                                               |  |  |  |  |  |
|           | Allow wireless signal to be repeated by a repeater                                           |  |  |  |  |  |
|           | MAC 1                                                                                        |  |  |  |  |  |
|           | MAC 2                                                                                        |  |  |  |  |  |
|           | MAC 3                                                                                        |  |  |  |  |  |
|           | MAC 4                                                                                        |  |  |  |  |  |
|           | Repeat wireless signal of a remote access point                                              |  |  |  |  |  |
|           | Remote Access Point's MAC Address (Select one from the site survey list or define your own): |  |  |  |  |  |
|           | Show Available Networks                                                                      |  |  |  |  |  |
|           | MAC                                                                                          |  |  |  |  |  |
| Save      | Cancel                                                                                       |  |  |  |  |  |

Paso 4. En la sección *Dirección MAC del puente inalámbrico remoto*, introduzca la dirección MAC de un punto de acceso que se utilizará como puente en el campo *MAC 1*. También puede configurar puntos de acceso adicionales para usarlos como puentes en los campos *MAC 2*, *MAC 3* y *MAC 4*.

| WDS     |                     |                                                                                              |
|---------|---------------------|----------------------------------------------------------------------------------------------|
| WDS MAC | Address: 3C:CE:73:8 | 8E:04:1E                                                                                     |
| WDS     |                     |                                                                                              |
| Mode    | WDS Bridge          | 9                                                                                            |
|         | I                   | Remote Wireless Bridge's MAC Address                                                         |
|         | I                   | MAC 1 00:11:3E:8E:44:55 (Hint: 00:11:22:33:44:55 or 001122334455)                            |
|         | I                   | MAC 2                                                                                        |
|         | 1                   | MAC 3                                                                                        |
|         | 1                   | MAC 4                                                                                        |
|         | © WDS Repea         | ater                                                                                         |
|         |                     | Allow wireless signal to be repeated by a repeater                                           |
|         | 1                   | MAC 1                                                                                        |
|         | 1                   | MAC 2                                                                                        |
|         | 1                   | MAC 3                                                                                        |
|         | 1                   | MAC 4                                                                                        |
|         |                     | Repeat wireless signal of a remote access point                                              |
|         | 1                   | Remote Access Point's MAC Address (Select one from the site survey list or define your own): |
|         |                     | Show Available Networks                                                                      |
|         |                     | MAC                                                                                          |
|         |                     |                                                                                              |
| Save    | Cancel              |                                                                                              |

Paso 5. Haga clic en **Guardar** para guardar los cambios.

| ۷ | VDS                                                |           |                                                                                              |  |  |  |
|---|----------------------------------------------------|-----------|----------------------------------------------------------------------------------------------|--|--|--|
|   | WDS MAC Address: 3C:CE:73:8E:04:1E                 |           |                                                                                              |  |  |  |
|   | WDS                                                |           |                                                                                              |  |  |  |
|   | Mode                                               | WDS Bridg | je                                                                                           |  |  |  |
|   |                                                    |           | Remote Wireless Bridge's MAC Address                                                         |  |  |  |
|   |                                                    |           | MAC 1 00:11:3E:8E:44:55 (Hint: 00:11:22:33:44:55 or 001122334455)                            |  |  |  |
|   |                                                    |           | MAC 2                                                                                        |  |  |  |
|   |                                                    |           | MAC 3                                                                                        |  |  |  |
|   |                                                    |           | MAC 4                                                                                        |  |  |  |
|   | © WDS Repeater                                     |           |                                                                                              |  |  |  |
|   | Allow wireless signal to be repeated by a repeater |           |                                                                                              |  |  |  |
|   |                                                    |           | MAC 1                                                                                        |  |  |  |
|   |                                                    |           | MAC 2                                                                                        |  |  |  |
|   |                                                    |           | MAC 3                                                                                        |  |  |  |
|   |                                                    |           | MAC 4                                                                                        |  |  |  |
|   | Repeat wireless signal of a remote access point    |           |                                                                                              |  |  |  |
|   |                                                    |           | Remote Access Point's MAC Address (Select one from the site survey list or define your own): |  |  |  |
|   |                                                    |           | Show Available Networks                                                                      |  |  |  |
|   |                                                    |           | MAC                                                                                          |  |  |  |
| ( | Save                                               | Cancel    |                                                                                              |  |  |  |

### Configuración de WDS en el Modo de Repetidor Inalámbrico

Paso 1. Inicie sesión en la utilidad de configuración web y elija **Wireless > WDS**. Se abre la página *WDS*.

| WDS     |                                                                                              |  |  |  |  |  |
|---------|----------------------------------------------------------------------------------------------|--|--|--|--|--|
| WDS MAC | Address: 3C:CE:73:8E:04:1E                                                                   |  |  |  |  |  |
| WDS     |                                                                                              |  |  |  |  |  |
| Mode    | O WDS Bridge                                                                                 |  |  |  |  |  |
|         | Remote Wireless Bridge's MAC Address                                                         |  |  |  |  |  |
|         | MAC 1 (Hint: 00:11:22:33:44:55 or 001122334455)                                              |  |  |  |  |  |
|         | MAC 2                                                                                        |  |  |  |  |  |
|         | MAC 3                                                                                        |  |  |  |  |  |
|         | MAC 4                                                                                        |  |  |  |  |  |
|         | WDS Repeater                                                                                 |  |  |  |  |  |
|         | Allow wireless signal to be repeated by a repeater                                           |  |  |  |  |  |
|         | MAC 1                                                                                        |  |  |  |  |  |
|         | MAC 2                                                                                        |  |  |  |  |  |
|         | MAC 3                                                                                        |  |  |  |  |  |
|         | MAC 4                                                                                        |  |  |  |  |  |
|         | Repeat wireless signal of a remote access point                                              |  |  |  |  |  |
|         | Remote Access Point's MAC Address (Select one from the site survey list or define your own): |  |  |  |  |  |
|         | Show Available Networks                                                                      |  |  |  |  |  |
|         | MAC                                                                                          |  |  |  |  |  |
| Save    | Cancel                                                                                       |  |  |  |  |  |

Paso 2. Para habilitar WDS, active la casilla de verificación en el campo WDS.

| DS                                                                                           |  |  |  |  |  |  |
|----------------------------------------------------------------------------------------------|--|--|--|--|--|--|
| WDS MAC Address: 3C:CE:73:8E:04:1E                                                           |  |  |  |  |  |  |
|                                                                                              |  |  |  |  |  |  |
| lode O WDS Bridge                                                                            |  |  |  |  |  |  |
| Remote Wireless Bridge's MAC Address                                                         |  |  |  |  |  |  |
| MAC 1 (Hint: 00:11:22:33:44:55 or 001122334455)                                              |  |  |  |  |  |  |
| MAC 2                                                                                        |  |  |  |  |  |  |
| MAC 3                                                                                        |  |  |  |  |  |  |
| MAC 4                                                                                        |  |  |  |  |  |  |
| WDS Repeater                                                                                 |  |  |  |  |  |  |
| Allow wireless signal to be repeated by a repeater                                           |  |  |  |  |  |  |
| MAC 1                                                                                        |  |  |  |  |  |  |
| MAC 2                                                                                        |  |  |  |  |  |  |
| MAC 3                                                                                        |  |  |  |  |  |  |
| MAC 4                                                                                        |  |  |  |  |  |  |
| Repeat wireless signal of a remote access point                                              |  |  |  |  |  |  |
| Remote Access Point's MAC Address (Select one from the site survey list or define your own): |  |  |  |  |  |  |
| Show Available Networks                                                                      |  |  |  |  |  |  |
| MAC                                                                                          |  |  |  |  |  |  |
| Save                                                                                         |  |  |  |  |  |  |
| Save Cancel                                                                                  |  |  |  |  |  |  |

Paso 3. En el campo *Mode*, haga clic en el botón de opción **WDS Repeater**. Cuando el WDS del router se configura en el modo Repeater, el WDS designa el punto de acceso configurado para conectarse a varios puntos de acceso sin una conexión con cable a la LAN repitiendo señales mediante la conexión inalámbrica.

| W | DS        |                 |                                                                                              | ^ |
|---|-----------|-----------------|----------------------------------------------------------------------------------------------|---|
| w | DS MAC Ad | dress: 3C:CE:73 | 3:8E:04:1E                                                                                   |   |
| w | /DS       |                 |                                                                                              |   |
| м | ode       | © WDS Brid      | ge                                                                                           |   |
|   |           |                 | Remote Wireless Bridge's MAC Address                                                         |   |
|   |           |                 | MAC 1 (Hint: 00:11:22:33:44:55 or 001122334455)                                              |   |
|   |           |                 | MAC 2                                                                                        |   |
|   |           |                 | MAC 3                                                                                        |   |
|   |           |                 | MAC 4                                                                                        |   |
|   |           | WDS Rep         | eater                                                                                        |   |
|   |           |                 | Allow wireless signal to be repeated by a repeater                                           | Е |
|   |           |                 | MAC 1                                                                                        |   |
|   |           |                 | MAC 2                                                                                        |   |
|   |           |                 | MAC 3                                                                                        |   |
|   |           |                 | MAC 4                                                                                        |   |
|   |           |                 | Repeat wireless signal of a remote access point                                              |   |
|   |           |                 | Remote Access Point's MAC Address (Select one from the site survey list or define your own): |   |
|   |           |                 | Show Available Networks                                                                      |   |
|   |           |                 | MAC                                                                                          |   |
|   |           |                 |                                                                                              |   |
|   | Save      | Cancel          |                                                                                              | - |

Paso 4. Elija la opción deseada para el modo WDS Repeater. Las opciones disponibles se definen de la siguiente manera:

·Permitir que un repetidor repita la señal inalámbrica: los puntos de acceso designados se utilizan para repetir la señal inalámbrica del dispositivo.

•Repetir la señal inalámbrica de un punto de acceso remoto: el dispositivo se utiliza para repetir la señal inalámbrica de otro punto de acceso inalámbrico. Si selecciona esta opción, vaya directamente al paso 6.

Paso 5. Si elige **Permitir que la señal inalámbrica sea repetida por un repetidor** en el Paso 4, ingrese la dirección MAC de un punto de acceso que se utilizará como repetidor en el campo *MAC 1*. Puede configurar puntos de acceso adicionales para utilizarlos como repetidores en los campos *MAC 2*, *MAC 3* y *MAC 4*. Salte al paso 9.

| WDS       |                                                                                                    |  |  |  |  |  |  |
|-----------|----------------------------------------------------------------------------------------------------|--|--|--|--|--|--|
| WDS MAC A | WDS MAC Address: 3C:CE:73:8E:04:1E                                                                                   |  |  |  |  |  |  |
| WDS       | $\checkmark$                                                                                                    |  |  |  |  |  |  |
| Mode      | © WDS Bridge                                                                                                    |  |  |  |  |  |  |
|           | Remote Wireless Bridge's MAC Address                                                                                 |  |  |  |  |  |  |
|           | MAC 1 (Hint: 00:11:22:33:44:55 or 001122334455)                                                                      |  |  |  |  |  |  |
|           | MAC 2                                                                                                    |  |  |  |  |  |  |
|           | MAC 3                                                                                                    |  |  |  |  |  |  |
|           | MAC 4                                                                                                    |  |  |  |  |  |  |
|           | WDS Repeater                                                                                                    |  |  |  |  |  |  |
|           | Allow wireless signal to be repeated by a repeater                                                                   |  |  |  |  |  |  |
|           | MAC 1 00:01:32:23:3C:9D                                                                                              |  |  |  |  |  |  |
|           | MAC 2                                                                                                    |  |  |  |  |  |  |
|           | MAC 3                                                                                                    |  |  |  |  |  |  |
|           | MAC 4                                                                                                    |  |  |  |  |  |  |
|           | Repeat wireless signal of a remote access point                                                                      |  |  |  |  |  |  |
|           | Remote Access Point's MAC Address (Select one from the site survey list or define your own): Show Available Networks |  |  |  |  |  |  |
|           | MAC                                                                                                    |  |  |  |  |  |  |
| Save      | Cancel                                                                                                    |  |  |  |  |  |  |

Paso 6. Si elige **Repetir la señal inalámbrica de un punto de acceso remoto** en el Paso 4, haga clic en **Mostrar redes disponibles** para encontrar los puntos de acceso inalámbricos disponibles a los que conectarse.

| W | DS                                                                                                    |               |                                                 |  |  |  |
|---|----------------------------------------------------------------------------------------------------|---------------|-------------------------------------------------|--|--|--|
| v | DS MAC Add                                                                                                    | ress: 3C:CE:7 | 3:8E:04:1E                                      |  |  |  |
| v | /DS                                                                                                    |               |                                                 |  |  |  |
| N | lode                                                                                                    | © WDS Brid    | ge                                              |  |  |  |
|   |                                                                                                    |               | Remote Wireless Bridge's MAC Address            |  |  |  |
|   |                                                                                                    |               | MAC 1 (Hint: 00:11:22:33:44:55 or 001122334455) |  |  |  |
|   |                                                                                                    |               | MAC 2                                           |  |  |  |
|   |                                                                                                    |               | MAC 3                                           |  |  |  |
|   |                                                                                                    |               | MAC 4                                           |  |  |  |
|   | WDS Repeater                                                                                                    |               |                                                 |  |  |  |
|   | Allow wireless signal to be repeated by a repeater                                                                   |               |                                                 |  |  |  |
|   |                                                                                                    |               | MAC 1                                           |  |  |  |
|   |                                                                                                    |               | MAC 2                                           |  |  |  |
|   |                                                                                                    |               | MAC 3                                           |  |  |  |
|   |                                                                                                    |               | MAC 4                                           |  |  |  |
|   | Repeat wireless signal of a remote access point                                                                      |               |                                                 |  |  |  |
|   | Remote Access Point's MAC Address (Select one from the site survey list or define your own): Show Available Networks |               |                                                 |  |  |  |
|   |                                                                                                    |               | MAC                                             |  |  |  |

#### Aparece la Tabla de Redes Disponibles:

| Hide Available Networks  |                  |                       |   |
|--------------------------|------------------|-----------------------|---|
| Available Networks Table |                  |                       |   |
| Network Name (SSID)      | Channel Security | Signal MAC Address    |   |
| cisco-3C9B               | 6 WPA2-Personal  | 12% 00:01:36:11:3C:9D | ~ |
| ciscosb1                 | 6 Disabled       | 45% B8:62:1F:50:07:33 | = |
| ciscosb1-KK              | 6 WPA2-Personal  | 43% 3C:CE:73:8E:00:2C |   |
| linksys99                | 8 WPA2-Personal  | 48% 00:11:22:22:33:35 |   |
| 1234567890               | 11 WPA2-Personal | 42% 00:01:36:11:3C:9D |   |
| SQA-1                    | 10 WPA2-Personal | 45% 00:90:A9:F0:23:D3 |   |
| 52237                    | 6 WPA-Personal   | 16% 00:0F:66:D9:00:7C | Ŧ |
| Connect Refresh          |                  |                       |   |

Paso 7. Active la casilla de verificación deseada del nombre de la red para designar el punto de acceso inalámbrico disponible para el que desea que el dispositivo repita la señal.

| 🔍 Rep | eat wireless | signal of a | a remote | access point |
|-------|--------------|-------------|----------|--------------|
|-------|--------------|-------------|----------|--------------|

Remote Access Point's MAC Address (Select one from the site survey list or define your own):

A Hide Available Networks

| cisco-3C9B         6 WPA2-Personal         12% 00:01:36:11:3C:9D           ciscosb1         6 Disabled         45% B8:62:1F:50:07:33           ciscosb1-KK         6 WPA2-Personal         43% 3C:CE:73:8E:00:2C           linksys99         8 WPA2-Personal         48% 00:11:22:22:33:35           1234567890         11 WPA2-Personal         42% 00:01:36:11:3C:9D | Network Name (SSID) | Channel S | Security      | Signal | MAC Address       |   |
|----------------------------------------------------------------------------------------------------|---------------------|-----------|---------------|--------|-------------------|---|
| ciscosb1         6 Disabled         45% B8:62:1F:50:07:33           ciscosb1-KK         6 WPA2-Personal         43% 3C:CE:73:8E:00:2C           linksys99         8 WPA2-Personal         48% 00:11:22:22:33:35           1234567890         11 WPA2-Personal         42% 00:01:36:11:3C:9D                                                                            | cisco-3C9B          | 6 W       | VPA2-Personal | 12%    | 00:01:36:11:3C:9D |   |
| ciscosb1-KK         6 WPA2-Personal         43% 3C:CE:73:8E:00:2C           linksys99         8 WPA2-Personal         48% 00:11:22:22:33:35           1234567890         11 WPA2-Personal         42% 00:01:36:11:3C:9D                                                                                                    | ciscosb1            | 6 Di      | isabled       | 45%    | B8:62:1F:50:07:33 | = |
| linksys99         8 WPA2-Personal         48% 00:11:22:22:33:35           1234567890         11 WPA2-Personal         42% 00:01:36:11:3C:9D                                                                                                    | ciscosb1-KK         | 6 V       | VPA2-Personal | 43%    | 3C:CE:73:8E:00:2C | - |
| 1234567890 11 WPA2-Personal 42% 00:01:36:11:3C:9D                                                                                                    | linksys99           | 8 V\      | VPA2-Personal | 48%    | 00:11:22:22:33:35 |   |
|                                                                                                    | 1234567890          | 11 V      | VPA2-Personal | 42%    | 00:01:36:11:3C:9D |   |
| SQA-1 10 WPA2-Personal 45% 00:90:A9:F0:23:D3                                                                                                    | SQA-1               | 10 V      | VPA2-Personal | 45%    | 00:90:A9:F0:23:D3 |   |
| 52237 6 WPA-Personal 16% 00:0F:66:D9:00:7C                                                                                                    | 52237               | 6 V       | PA-Personal   | 16%    | 00:0F:66:D9:00:7C | Ŧ |

Paso 8. Haga clic en el botón **Connect** para agregar la dirección MAC del punto de acceso seleccionado al campo *MAC*.

| Hide Available Networks |                  |                       |   |
|-------------------------|------------------|-----------------------|---|
| vailable Networks Table |                  |                       |   |
| Network Name (SSID)     | Channel Security | Signal MAC Address    |   |
| cisco-3C9B              | 6 WPA2-Personal  | 12% 00:01:36:11:3C:9D | * |
| ciscosb1                | 6 Disabled       | 45% B8:62:1F:50:07:33 | = |
| ciscosb1-KK             | 6 WPA2-Personal  | 43% 3C:CE:73:8E:00:2C |   |
| linksys99               | 8 WPA2-Personal  | 48% 00:11:22:22:33:35 |   |
| 1234567890              | 11 WPA2-Personal | 42% 00:01:36:11:3C:9D |   |
| SQA-1                   | 10 WPA2-Personal | 45% 00:90:A9:F0:23:D3 |   |
| 52237                   | 6 WPA-Personal   | 16% 00:0F:66:D9:00:7C | - |
| Connect Refresh         |                  |                       |   |

El campo MAC se actualizará con la dirección MAC de la red seleccionada.

| $\bigcirc$ Allow wireless signal to be repeated by a repeater                                                                                                    |                                                                                     |                                                                                                    |                                                                                                    |         |
|----------------------------------------------------------------------------------------------------|-------------------------------------------------------------------------------------|----------------------------------------------------------------------------------------------------|----------------------------------------------------------------------------------------------------|---------|
| MAC 1                                                                                                    |                                                                                     |                                                                                                    |                                                                                                    |         |
| MAC 2                                                                                                    |                                                                                     |                                                                                                    |                                                                                                    |         |
| MAC 3                                                                                                    |                                                                                     |                                                                                                    |                                                                                                    |         |
| MAC 4                                                                                                    |                                                                                     |                                                                                                    |                                                                                                    |         |
|                                                                                                    |                                                                                     |                                                                                                    |                                                                                                    |         |
| Repeat wireless signal of a remote access point                                                                                                    |                                                                                     |                                                                                                    |                                                                                                    |         |
| Remote Access Point's MAC Address (Select one from th                                                                                                    | e site survey list or define yo                                                     | ur own):                                                                                                    |                                                                                                    |         |
| Hide Available Networks                                                                                                    |                                                                                     |                                                                                                    |                                                                                                    |         |
|                                                                                                    |                                                                                     |                                                                                                    |                                                                                                    |         |
|                                                                                                    |                                                                                     |                                                                                                    |                                                                                                    |         |
| Available Networks Table                                                                                                    |                                                                                     |                                                                                                    |                                                                                                    |         |
| Available Networks Table Network Name (SSID)                                                                                                    | Channel Sec                                                                         | urity Signal                                                                                                    | MAC Address                                                                                                    |         |
| Available Networks Table       Network Name (SSID)       Image: Constraint of the state of the state | Channel Sec                                                                         | urity Signal<br>x2-Personal 12%                                                                                                    | MAC Address<br>00:01:36:11:3C:9D                                                                                                    | •       |
| Available Networks Table       Network Name (SSID)       Image: Constraint of the second second | Channel Sec<br>6 VVP4<br>6 Disa                                                     | urity Signal<br>.2-Personal 12%<br>bled 45%                                                                                                | MAC Address<br>00:01:36:11:3C:9D<br>88:62:1F:50:07:33                                                                                                    | •       |
| Available Networks Table         Network Name (SSID)         Image: Cisco-3C9B         ciscosb1         ciscosb1-KK                                                                                                    | Channel Sec<br>6 VVP4<br>6 Disa<br>6 VVP4                                           | urity Signal<br>.2-Personal 12%<br>bled 45%<br>.2-Personal 43%                                                                             | MAC Address<br>00:01:36:11:3C:9D<br>88:62:1F:50:07:33<br>3C:CE:73:8E:00:2C                                                                                     | •       |
| Available Networks Table         Network Name (SSID)         Image: Ciscosb1         ciscosb1-KK         linksys99                                                                                                    | Channel Sec<br>6 WPA<br>6 Disa<br>6 WPA<br>8 WPA                                    | urity Signal<br>.2-Personal 12%<br>bled 45%<br>.2-Personal 43%<br>.2-Personal 48%                                                          | MAC Address<br>00:01:36:11:3C:9D<br>B8:62:1F:50:07:33<br>3C:CE:73:8E:00:2C<br>00:11:22:22:33:35                                                                | • 11    |
| Available Networks Table         Network Name (SSID)         Cisco-3C9B         ciscosb1         ciscosb1-KK         linksys99         1234567890                                                                                                    | Channel Sec<br>6 WPA<br>6 Disa<br>6 WPA<br>8 WPA<br>11 WPA                          | urity Signal<br>2-Personal 12%<br>bled 45%<br>2-Personal 43%<br>2-Personal 48%<br>32-Personal 42%                                          | MAC Address<br>00:01:36:11:3C:9D<br>B8:62:1F:50:07:33<br>3C:CE:73:8E:00:2C<br>00:11:22:22:33:35<br>00:01:36:11:3C:9D                                           | 4 III   |
| Available Networks Table         Network Name (SSID)         Cisco-3C9B         ciscosb1         ciscosb1-KK         linksys99         1234567890         SQA-1                                                                                                    | Channel Sec<br>6 VVPA<br>6 Disa<br>6 VVPA<br>8 VVPA<br>11 VVPA<br>10 VVPA           | urity Signal<br>.2-Personal 12%<br>bled 45%<br>.2-Personal 43%<br>.2-Personal 48%<br>.2-Personal 42%<br>.2-Personal 45%                    | MAC Address 00:01:36:11:3C:9D 88:62:1F:50:07:33 3C:CE:73:8E:00:2C 00:11:22:22:33:35 00:01:36:11:3C:9D 00:90:A9:F0:23:D3                                        | • Ш     |
| Available Networks Table         Network Name (SSID)         cisco-3C9B         ciscosb1         ciscosb1-KK         linksys99         1234567890         SQA-1         52237                                                                                                    | Channel Sec<br>6 VVPA<br>6 Disa<br>6 VVPA<br>8 VVPA<br>11 VVPA<br>10 VVPA<br>6 VVPA | urity Signal<br>2-Personal 12%<br>bled 45%<br>2-Personal 43%<br>2-Personal 48%<br>2-Personal 42%<br>2-Personal 45%<br>-Personal 16%        | MAC Address<br>00:01:36:11:3C:9D<br>B8:62:1F:50:07:33<br>3C:CE:73:8E:00:2C<br>00:11:22:22:33:35<br>00:01:36:11:3C:9D<br>00:90:A9:F0:23:D3<br>00:0F:66:D9:00:7C | * III • |
| Available Networks Table         Network Name (SSID)         Cisco-3C9B         ciscosb1         ciscosb1         ciscosb1         1234567890         SQA-1         52237         Connect       Refresh                                                                                                    | Channel Sec<br>6 VVPA<br>6 Disa<br>6 VVPA<br>8 VVPA<br>11 VVPA<br>10 VVPA<br>6 VVPA | urity Signal<br>.2-Personal 12%<br>bled 45%<br>.2-Personal 43%<br>.2-Personal 48%<br>.2-Personal 42%<br>.2-Personal 45%<br>.2-Personal 16% | MAC Address<br>00:01:36:11:3C:9D<br>B8:62:1F:50:07:33<br>3C:CE:73:8E:00:2C<br>00:11:22:22:33:35<br>00:01:36:11:3C:9D<br>00:90:A9:F0:23:D3<br>00:0F:66:D9:00:7C | 4       |

Paso 9. Haga clic en Guardar para guardar los parámetros.

| $\odot$                              | Allow wireless signal to be repeated by a repeater                                                                                                    |                                                                                                    |                                                                                                    |                                         |
|--------------------------------------|----------------------------------------------------------------------------------------------------|----------------------------------------------------------------------------------------------------|----------------------------------------------------------------------------------------------------|-----------------------------------------|
| MAC                                  | 21                                                                                                    |                                                                                                    |                                                                                                    |                                         |
| MAC                                  | 2                                                                                                    |                                                                                                    |                                                                                                    |                                         |
| MAC                                  | :3                                                                                                    |                                                                                                    |                                                                                                    |                                         |
| MAC                                  | :4                                                                                                    |                                                                                                    |                                                                                                    |                                         |
| 0                                    | Repeat wireless signal of a remote access point                                                                                                    |                                                                                                    |                                                                                                    |                                         |
| Born                                 | ntopour windouss signal of a remote access point                                                                                                    | u list or define your own):                                                                                                    |                                                                                                    |                                         |
| Rem                                  | ote Access Point's MAC Address (Select one from the site surve                                                                                                    | ey list or define your own):                                                                                                    |                                                                                                    |                                         |
| *                                    | Hide Available Networks                                                                                                    |                                                                                                    |                                                                                                    |                                         |
| _                                    |                                                                                                    |                                                                                                    |                                                                                                    | _                                       |
| 1                                    | Available Networks Table                                                                                                    |                                                                                                    |                                                                                                    |                                         |
|                                      |                                                                                                    |                                                                                                    |                                                                                                    |                                         |
|                                      | Network Name (SSID)                                                                                                    | Channel Security                                                                                                    | Signal MAC Address                                                                                                    |                                         |
|                                      | Network Name (SSID)<br>cisco-3C9B                                                                                                    | Channel Security<br>6 WPA2-Personal                                                                                                    | Signal MAC Address<br>12% 00:01:36:11:3C:9D                                                                                                    |                                         |
|                                      | Network Name (SSID)       cisco-3C9B       ciscosb1                                                                                                    | Channel Security<br>6 WPA2-Personal<br>6 Disabled                                                                                                 | Signal         MAC Address           12%         00:01:36:11:3C:9D           45%         B8:62:1F:50:07:33                                                                                                    | • II                                    |
|                                      | Network Name (SSID)         cisco-3C9B         ciscosb1         ciscosb1-KK                                                                                                    | Channel Security<br>6 WPA2-Personal<br>6 Disabled<br>6 WPA2-Personal                                                                              | Signal         MAC Address           12%         00:01:36:11:3C:9D           45%         B8:62:1F:50:07:33           43%         3C:CE:73:8E:00:2C                                                                                                    | • III II                                |
|                                      | Network Name (SSID)  cisco-3C9B  ciscosb1  ciscosb1-KK  inksys99                                                                                                    | Channel Security<br>6 WPA2-Personal<br>6 Disabled<br>6 WPA2-Personal<br>8 WPA2-Personal                                                           | Signal         MAC Address           12%         00:01:36:11:3C:9D           45%         B8:62:1F:50:07:33           43%         3C:CE:73:8E:00:2C           48%         00:11:22:22:33:35                                                                                                    | * III II                                |
|                                      | Network Name (SSID)  cisco-3C9B ciscosb1 ciscosb1-KK linksys99 1234567890                                                                                                    | Channel Security<br>6 WPA2-Personal<br>6 Disabled<br>6 WPA2-Personal<br>8 WPA2-Personal<br>11 WPA2-Personal                                       | Signal         MAC Address           12%         00:01:36:11:3C:9D           45%         B8:62:1F:50:07:33           43%         3C:CE:73:8E:00:2C           48%         00:11:22:22:33:35           42%         00:01:36:11:3C:9D                                                                                                    | - III                                   |
|                                      | Network Name (SSID)  cisco-3C9B ciscosb1 ciscosb1-KK linksys99 1234567890 SQA-1                                                                                                    | Channel Security<br>6 WPA2-Personal<br>6 Disabled<br>6 WPA2-Personal<br>8 WPA2-Personal<br>11 WPA2-Personal<br>10 WPA2-Personal                   | Signal         MAC Address           12%         00:01:36:11:3C:9D           45%         B8:62:1F:50:07:33           43%         3C:CE:73:8E:00:2C           48%         00:11:22:22:33:35           42%         00:01:36:11:3C:9D           45%         00:01:36:11:3C:9D                                                                                                    | * III                                   |
|                                      | Network Name (SSID)  cisco-3C9B ciscosb1 ciscosb1-KK linksys99 1234567890 SQA-1 52237                                                                                                    | Channel Security<br>6 WPA2-Personal<br>6 Disabled<br>6 WPA2-Personal<br>8 WPA2-Personal<br>11 WPA2-Personal<br>10 WPA2-Personal                   | Signal         MAC Address           12%         00:01:36:11:3C:9D           45%         B8:62:1F:50:07:33           43%         3C:CE:73:8E:00:2C           48%         00:11:22:22:33:35           42%         00:01:36:11:3C:9D           45%         00:01:36:11:3C:9D           45%         00:01:36:11:3C:9D           45%         00:01:36:11:3C:9D           45%         00:01:66:10:00:7C | 4 m +                                   |
|                                      | Network Name (SSID)         cisco-3C9B         ciscosb1         ciscosb1-KK         linksys99         1234567890         SQA-1         52237         Connect       Refresh                     | Channel Security<br>6 WPA2-Personal<br>6 Disabled<br>6 WPA2-Personal<br>8 WPA2-Personal<br>11 WPA2-Personal<br>10 WPA2-Personal<br>6 WPA-Personal | Signal         MAC Address           12%         00:01:36:11:3C:9D           45%         B8:62:1F:50:07:33           43%         3C:CE:73:8E:00:2C           48%         00:11:22:23:335           42%         00:01:36:11:3C:9D           45%         00:01:36:11:3C:9D           45%         00:01:36:11:3C:9D           45%         00:01:36:11:3C:9D           45%         00:01:66:D9:00:7C   |                                         |
|                                      | Network Name (SSID) Cisco-3C9B Ciscosb1 Ciscosb1-KK Iinksys99 1234567690 SQA-1 52237 Connect Refresh                                                                                           | Channel Security<br>6 WPA2-Personal<br>6 Disabled<br>6 WPA2-Personal<br>8 WPA2-Personal<br>11 WPA2-Personal<br>10 WPA2-Personal<br>6 WPA-Personal | Signal         MAC Address           12%         00:01:36:11:3C:9D           45%         B8:62:1F:50:07:33           43%         3C:CE:73:8E:00:2C           48%         00:11:22:22:33:35           42%         00:01:36:11:3C:9D           45%         00:01:36:11:3C:9D           45%         00:01:36:11:3C:9D           45%         00:09:A9:F0:23:D3           16%         00:0F:66:D9:00:7C |                                         |
| [<br>[<br>[<br>[<br>[<br>[<br>[<br>[ | Network Name (SSID)           cisco-3C9B           ciscosb1           ciscosb1-KK           linksys99           1234567890           SQA-1           52237           Connect           Refresh | Channel Security<br>6 WPA2-Personal<br>6 Disabled<br>6 WPA2-Personal<br>8 WPA2-Personal<br>11 WPA2-Personal<br>10 WPA2-Personal<br>6 WPA-Personal | Signal         MAC Address           12%         00:01:36:11:3C:9D           45%         86:62:1F:50:07:33           43%         3C:CE:73:8E:00:2C           48%         00:11:22:22:33:35           42%         00:01:36:11:3C:9D           45%         00:01:36:11:3C:9D           45%         00:01:36:11:3C:9D           45%         00:01:66:D9:00:7C                                         |                                         |
| MAC                                  | Network Name (SSID)           cisco-3C9B           ciscosb1           ciscosb1-KK           linksys99           1234567890           SQA-1           52237           Connect           Refresh | Channel Security<br>6 WPA2-Personal<br>6 Disabled<br>6 WPA2-Personal<br>8 WPA2-Personal<br>11 WPA2-Personal<br>10 WPA2-Personal<br>6 WPA-Personal | Signal         MAC Address           12%         00:01:36:11:3C:9D           45%         B6:62:1F:50:07:33           43%         3C:CE:73:8E:00:2C           48%         00:11:22:22:33:35           42%         00:01:36:11:3C:9D           45%         00:01:36:11:3C:9D           45%         00:01:36:11:3C:9D           45%         00:01:66:D9:00:7C                                         | * III III III III III III III III III I |